## ADVANCED SHIP NOTIFICATION

This guide is relevant if you need to submit an Advanced Ship Notification against a Tirlan Purchase Order (PO) sent to you through Ariba.

## **INSTRUCTIONS:**

| ACCESSING THE PURCHASE ORDER |                                                                    |                                                                                                    |  |  |  |  |  |  |
|------------------------------|--------------------------------------------------------------------|----------------------------------------------------------------------------------------------------|--|--|--|--|--|--|
| 1.                           | Log into Ariba with your                                           | Workbench                                                                                                    |  |  |  |  |  |  |
|                              | username and password                                              | 29 <b>33</b> 45                                                                                                    |  |  |  |  |  |  |
|                              | From your workbench click on                                       | Orders to invoice Orders Invoices Rej<br>Last 31 days Last 31 days Last 31 days                                                                                                    |  |  |  |  |  |  |
|                              | the 'Orders to Invoice' tile and<br>select the PO that you wish to |                                                                                                    |  |  |  |  |  |  |
|                              | submit a Ship Notice for                                           | Customers     Order numbers     Creation date       Select or type selections     Type selection     Last 31 day <ul> <li>Partial match</li> <li>Exact match</li> </ul> Exact match                                                                                                    |  |  |  |  |  |  |
|                              |                                                                    | Show more                                                                                                    |  |  |  |  |  |  |
|                              |                                                                    | Order Number Customer Amount Date J                                                                                                    |  |  |  |  |  |  |
|                              |                                                                    | 4590179494 DAIR Tirlán Dairy P. Org €29635.2 EUR Sep 4, 2023                                                                                                    |  |  |  |  |  |  |
| 2.                           | This will bring you to the                                         | Purchase Order: 4590179494                                                                                                    |  |  |  |  |  |  |
|                              | Purchase Order home screen.                                        | Create Order Confirmation + Create Ship Notice Create Invoice +                                                                                                    |  |  |  |  |  |  |
|                              |                                                                    | Order Detail Order History                                                                                                    |  |  |  |  |  |  |
|                              |                                                                    | Tricion         To:           Glanbà Business Services         NPP Group-TEST           Glanbà Poddi Ireand Ltd         Ballycodin           Co. Viseriori         Dubin Caven           XSF F207         Ireland           Heland         Place           Phone: +353 0 0 4881009         Place           Fax: +353 0 0 1.4881099         Enait: emesaribasin@gdanbia.ie |  |  |  |  |  |  |
|                              |                                                                    | Payment Terms ()<br>Net 120<br>120 Days Net                                                                                                    |  |  |  |  |  |  |
|                              |                                                                    |                                                                                                    |  |  |  |  |  |  |

| CREATING THE ADVANCED SHIP NOTICE (ASN) |                                                        |                                                                                                    |                                                                                                    |  |  |  |  |
|-----------------------------------------|--------------------------------------------------------|----------------------------------------------------------------------------------------------------|----------------------------------------------------------------------------------------------------|--|--|--|--|
| 3.                                      | At the top of the screen, click<br>Create Ship Notice. | Purchase Order: 4590179494<br>Create Ship Notice<br>Order Detail<br>Order History<br>Create Invoice •<br>Order Detail<br>Order History<br>Create Invoice •<br>Order History<br>Form:<br>Gambia Business Services<br>Gambia Business Services<br>Gambia Business Services<br>Gambia Business Services<br>Order Detail<br>Note: ±353 0 01 4881000<br>For: ±353 0 01 4881000<br>For: ±353 0 01 4881000<br>For: ±353 0 01 4881000<br>For: ±353 0 01 4881000<br>For: ±353 0 01 4881000<br>For: ±353 0 01 4881000<br>For: ±353 0 01 4881000<br>For: ±353 0 01 4881000<br>For: ±353 0 0 1 4881000<br>For: ±353 0 0 1 488100<br>For: ±353 0 0 1 488100<br>For: ±353 0 0 1 488100<br>For: ±353 0 0 1 488100<br>For: ±353 0 0 1 488100<br>For: ±353 0 0 1 488100<br>For: ±353 0 0 1 488100<br>For: ±353 0 0 1 488100<br>For: ±353 0 0 1 488100<br>For: ±353 0 0 1 488100<br>For: ±353 0 0 1 488100<br>For: ±353 0 0 1 488100<br>For: ±353 0 0 1 488100<br>For: ±353 0 0 1 488100<br>For: ±353 0 0 0 0 0 0 0 0 0 0 0 0 0 0 0 0 0 0 | To:<br>NPP Group-TEST<br>Ballycoolin<br>Dublin Cavan<br>Ireland<br>Phone:<br>Por:<br>Email: enecar/basin@gdarbia.le |  |  |  |  |

| 4. | Enter Packing Slip ID: this can     | Ship Natica Haadar                                                                  |  |  |  |  |
|----|-------------------------------------|-------------------------------------------------------------------------------------|--|--|--|--|
|    | be any reference number you         | Ship Notice Header                                                                  |  |  |  |  |
|    | internally use or can reference the |                                                                                     |  |  |  |  |
|    | actual PO number                    | SHIPPING                                                                            |  |  |  |  |
|    |                                     | Packing Slip ID:*                                                                   |  |  |  |  |
|    | Enter Shipping Date: this is the    | Invoice No.:                                                                        |  |  |  |  |
|    | date you expect it to leave your    | Requested Delivery Date:                                                            |  |  |  |  |
|    | facility                            | Ship Notice Type Select 🗸                                                           |  |  |  |  |
|    | laonity                             | Shipping Date:                                                                      |  |  |  |  |
|    | Enter Delivery Date: this is the    |                                                                                     |  |  |  |  |
|    | expected delivery date to our       | Delivery Date:*                                                                     |  |  |  |  |
|    | facility                            | Gross Volume: U                                                                     |  |  |  |  |
|    | laonity                             | Gross Weight:                                                                       |  |  |  |  |
|    | These are the only required fields  |                                                                                     |  |  |  |  |
|    | on the ASN but you can provide      |                                                                                     |  |  |  |  |
|    | additional information if needed    |                                                                                     |  |  |  |  |
|    |                                     |                                                                                     |  |  |  |  |
|    |                                     |                                                                                     |  |  |  |  |
| 5. | If the quantity you are shipping is |                                                                                     |  |  |  |  |
|    | different than the quantity on the  | Order Items                                                                         |  |  |  |  |
|    | PO scroll down and enter the        | Order # Item Part # Description Customer Part # Qty Unit Need By St                 |  |  |  |  |
|    | actual Ship Qty. Please contact     | 4590009004 10 Non Catalog Rem 5,000,000 EA 25 Jan 2021                              |  |  |  |  |
|    | the Purchase Order Processer if     | Shipment Status                                                                     |  |  |  |  |
|    | the qty. shipped exceeds the        | Total Item Due Quantity: 5,000 EA                                                   |  |  |  |  |
|    | tolerance.                          | Confirmation Status Total Confirmed Quantity: 0 EA Total Backordered Quantity: 0 EA |  |  |  |  |
|    |                                     | Line Ship Qty Supplier Batch ID Production Date                                     |  |  |  |  |
|    |                                     | 1 5.000                                                                             |  |  |  |  |
|    |                                     | Add Ship Notice Line                                                                |  |  |  |  |
|    |                                     |                                                                                     |  |  |  |  |
|    |                                     |                                                                                     |  |  |  |  |
| 6. | Scroll down and click Next          |                                                                                     |  |  |  |  |
|    |                                     |                                                                                     |  |  |  |  |
|    |                                     |                                                                                     |  |  |  |  |
|    |                                     |                                                                                     |  |  |  |  |
|    |                                     |                                                                                     |  |  |  |  |
|    |                                     | Save Exit Next                                                                      |  |  |  |  |
|    |                                     |                                                                                     |  |  |  |  |
|    |                                     |                                                                                     |  |  |  |  |
|    |                                     |                                                                                     |  |  |  |  |
|    |                                     |                                                                                     |  |  |  |  |
| 7. | Verify the Shipping/Delivery        |                                                                                     |  |  |  |  |
|    | Information.                        | SHIPPING                                                                            |  |  |  |  |
|    |                                     | Packing Slip ID: 45900051                                                           |  |  |  |  |
|    |                                     | Invoice No.:                                                                        |  |  |  |  |
|    |                                     | Ship Notice Type:                                                                   |  |  |  |  |
|    |                                     | Actual Shipping Date: 21 Jan 2021                                                   |  |  |  |  |
|    |                                     | Actual Delivery Date: 25 Jan 2021 12:00:00 PM                                       |  |  |  |  |
|    |                                     | Gross Volume:                                                                       |  |  |  |  |
|    |                                     | aloo roga                                                                           |  |  |  |  |
|    |                                     |                                                                                     |  |  |  |  |
|    |                                     |                                                                                     |  |  |  |  |

| 8. | Verify the Ship Qty:                                              | Order Items |      |                                     |                                                                                       |               |   |
|----|-------------------------------------------------------------------|-------------|------|-------------------------------------|---------------------------------------------------------------------------------------|---------------|---|
|    |                                                                   | Order #     | Item | Part # / Description                | Customer Part #                                                                       | Qty           | U |
|    |                                                                   | 4590009004  | 10   | Non Catalog Item<br>Ariba Test Item |                                                                                       | 5,000.000     | E |
|    |                                                                   |             |      | SHIPMENT STATUS                     | r this line item.<br>for this line item.<br>Delivery Terms: Transpo<br>Description: T | ort Condition |   |
| 9. | Click <b>Submit</b> to send you<br>Advanced Ship Notice to Tirlan |             |      | Previous                            | Save                                                                                  | Exit          |   |